## **RETIFICAR SEM ARQUIVO .CAR**

A Figura apresenta a tela de retificação de cadastro com a opção "Não" selecionada para a pergunta "Possui o arquivo .car?". Dessa forma, apenas o campo "Número de Registro no CAR" é exibido.

| CADASTRO AMBIENTAL RURAL                                                                             | EARCAR IMAGENS | RAVAR PARA ENVIC | RETIFICAR | at 🗶 (i) Q            |
|----------------------------------------------------------------------------------------------------|----------------|------------------|-----------|-----------------------|
| CADASTRO DE IMO                                                                                      | ÓVEIS          |                  |           | 0                     |
| Retificar um CAR Cadastrado<br>Possul o arquivo .CAR?<br>O Bim  Naño<br>Número de Registro no CAR *: | •              |                  |           | Retificar             |
| малание об                                                                                           |                |                  | c         | AR MÓDULO DE CADASTRO |

Caso o usuário selecione a opção "Sim", deverá preencher o campo "Número de Registro no CAR" e em seguida acessar a opção "Retificar", destacada na abaixo.

| CADASTRO AMBIENTAL RURAL               |       |                    |          |          | ate 🔹 (i) (Ö          |
|----------------------------------------|-------|--------------------|----------|----------|-----------------------|
| CADASTRO DE IMO                        | ÓVEIS | CALASTRAR GRAVARPA | IA ENVIO | REIFICAN | 0                     |
| Retificar um CAR Cadastrado            | ,     |                    |          |          |                       |
| Possui o arquivo .CAR?<br>🔿 Simi 📵 Não |       |                    |          |          |                       |
| Número de Registro no CAR ":           |       |                    |          |          |                       |
| Voltar                                 |       |                    |          |          | Retificar             |
| Martinese Peter Accounts               | 2     |                    |          | ¢        | AR MÓDULO DE CADASTRO |

Em destaque, a opção "Retificar"

Após acessar a opção "Retificar" o sistema irá carregar opção cadastrar com os dados do registro carregado, para que o usuário realize as alterações desejadas sobre o cadastro em questão.

Depois da conclusão do preenchimento da declaração retificadora, o arquivo ".car" deverá ser enviado para o SICAR por meio da Central do Proprietário/Possuidor, aba "Retificar".